## Was ist neu in der PAPI-Version 9.6.2?

In dieser PAPI-Version 9.6.2 (Ausgabe November 2022) gibt es folgende Änderungen und Verbesserungen:

- 1. Die Software wurde auf den neuesten Stand der Technik gebracht.
- 2. Es wurde die Darstellung der Anzeige teilweise erweitert, verbessert oder übersichtlicher gestaltet. Es wurden kleine Bugs korrigiert.
- 3. Es wurden die derzeitigen gesetzlichen Bestimmungen konsequent und durchgängig berücksichtigt. Insbesondere wurden Mittel "mit geringem Risiko" in der Datenbank extra gekennzeichnet und können in der Anzeige und bei der Selektjon/als Kriterium gewählt werden.

| PAPI 9.6.2 / Daten: 12.10.2022                                                    |                               | //                 |                                 |                         | -     |  |  |  |
|-----------------------------------------------------------------------------------|-------------------------------|--------------------|---------------------------------|-------------------------|-------|--|--|--|
| Datei Bearbeiten Anzeigen Archiv Kork                                             | o Hilfe                       | ′_/                |                                 |                         |       |  |  |  |
| Mittel 1823 / 4790 Stand: 12.10                                                   | 1.2022 Filter: kein           |                    |                                 |                         | x     |  |  |  |
| 🗙 Abbrechen 🔌 Drucken 📄 Expo                                                      | rtieren 🛛 🔛 Zulassungsinhaper | Aktuelle           | ✓ Suche                         | P 🔶 🔶 Favoriten anzeig  | jen 👻 |  |  |  |
| ZulNr. Kern 🗋 nur gV (geringfügige Verw.) 🗋 nur HuK 🗋 nur geringes Risiko         |                               |                    |                                 |                         |       |  |  |  |
| ZulNr. Mittelbezeichnung                                                          | Änd. HuK gV ger. Ří           | isiko Firma AdrNr. | Zugel bis GHS                   | Bienen Wirkstoff(e)     |       |  |  |  |
| 008016-00 Naturen BIO Schneckenkorn                                               | XJ                            | CEL 10091          | 31.12.2031                      | B4 Eisen-III-phosphat   | - 1   |  |  |  |
| 00A259-00 FytoSave                                                                | X J                           | FYT1 12864         | 22.04.203                       | B4 COS-OGA              | _ 1   |  |  |  |
| 00A452-00 DuraTech Power                                                          |                               | (13484) 13484      | 31.12.2031                      | B4 Eisen-III-phosphat   | - 1   |  |  |  |
| 00A456-00 IRONCLAD                                                                | Ă Â                           | (13484) 13484      | 31 12 2031                      | B4 Eisen-III-phosphat   | _     |  |  |  |
|                                                                                   |                               |                    |                                 |                         | rus   |  |  |  |
| Abbashan A Davalua & Zulasaurasial                                                |                               |                    | Markin .                        |                         |       |  |  |  |
| Abbrechen 😪 Drucken 🖂 Zulassungsini                                               | aber vertrebsunternenmen      |                    | Archiv                          | Favoriten •             | - 11  |  |  |  |
| Pflanzenschutzmittel: Naturen Limex                                               |                               |                    | Versuchsbezeichn                | ung: 10091-21302-M-0-RB | s St  |  |  |  |
| Wirkungsbereich: Molluskizid                                                      |                               |                    | Zulassungs                      | -Nr.: 00A905-00         |       |  |  |  |
|                                                                                   |                               |                    | Zulassungsinha                  | iber: CEL(10091)        |       |  |  |  |
| Wirkstoffgehalt: 30,00 g/kg Eisen-l                                               | ll-phosphat                   |                    | Vertriebsunterhehr              | men:                    |       |  |  |  |
|                                                                                   |                               |                    | Zulassung                       | von: 24.08.2022         | _     |  |  |  |
|                                                                                   |                               |                    | Zulassung                       | bis: 31.12.2031         | - 11  |  |  |  |
| Formulierung: PR / Fodiaködar                                                     |                               |                    | Bienensch<br>geringes Bie       | nutz: B4                | - 11  |  |  |  |
|                                                                                   |                               |                    |                                 |                         |       |  |  |  |
| Inzeichnung nach GHS    für das Mittel geltan: MT870                              |                               |                    |                                 |                         |       |  |  |  |
| Abbrechen 📋 -> Zwischenablage 🚱 Drucken 🦕 vorherige Anwendung 🌓 Nächste Anwendung |                               |                    |                                 |                         |       |  |  |  |
| Dianzonschutzmittel: Naturen Limev                                                |                               |                    |                                 |                         |       |  |  |  |
| Mirkungsbereicht II. II. II.                                                      |                               |                    | Zul Nr. Mittal: 004005.00       |                         |       |  |  |  |
| Wirkungsbereich: Moliuskizid                                                      |                               |                    | Zul. Nr. Miller: 00A905-00      | 00-002                  | 1     |  |  |  |
|                                                                                   |                               | W                  | 24. 11. Annendung. 100/1000 00/ | 00.002                  |       |  |  |  |
| 2. Anwendung von 3 ———                                                            |                               |                    |                                 |                         |       |  |  |  |
|                                                                                   |                               |                    |                                 |                         | 1     |  |  |  |
| Kulturen/Objekte: Gemüsek                                                         | ulturen                       |                    |                                 |                         |       |  |  |  |
| Stadium Kultur: Von 2. Laubhlatt bzw. Blattnaar oder Blattouid entfaltet          |                               |                    |                                 |                         |       |  |  |  |
| bis 50 % der Blätter verfärbt oder abgefallen                                     |                               |                    |                                 |                         |       |  |  |  |
|                                                                                   |                               |                    |                                 |                         |       |  |  |  |
| Schadorganismus: Nacktschr                                                        | iecken                        |                    |                                 |                         |       |  |  |  |
|                                                                                   | aansminderung                 |                    |                                 |                         |       |  |  |  |
| Haus- und Kleingarten: zugelassen                                                 |                               |                    |                                 |                         |       |  |  |  |
| mit geringem Risiko: 🖌 Ja                                                         |                               |                    |                                 |                         |       |  |  |  |

Informationen, wie das Programm-Update auf Version 9.6.2 durchgeführt wird, finden Sie auf den folgenden Seiten. Führen Sie das Programm-Update möglichst umgehend durch. Alle zukünftigen Datensätze sind bereits für die PAPI-Version 9.6.2 optimiert.

# Anleitung zum Updaten auf eine höhere PAPI-Programmversion

Sie haben z.B. zurzeit PAPI\_Version 9.4.6 installiert und wollen ein Update auf Version 9.6.2 durchführen.

Grundsätzlich bedeutet das Updaten, dass die beiden Programm-Dateien "Papi.4DC" und "PAPI.4Dindy" im Database-Ordner durch neuere ersetzt werden müssen.

**Achtung**: die alten und die neuen Dateien sind äußerlich nicht zu unterscheiden. Gehen Sie unbedingt so vor, wie nachfolgend beschrieben und gezeigt. So wird Ihnen das Update problemlos gelingen.

### Schritt 1:

Laden Sie zunächst die neuen Programmdateien (ein Ziparchiv) herunter mit dem Link

### www.saphirverlag.de/update V962.zip

Standardmäßig wird diese Datei im Downloadordner auf Ihrem PC gespeichert. Verschieben Sie das Zip-Archiv auf den Desktop.

# Schritt 2:

Doppelklicken Sie das Zip-Archiv "update\_V962.zip" und ziehen Sie die beiden darin enthaltenen Dateien "Papi.4DC" und "PAPI.4Dindy" auf den Desktop. Verwenden Sie statt "WinRAR" ein anderes Programm zum Öffnen des Zip-Archivs, verfahren Sie dann bitte entsprechend.

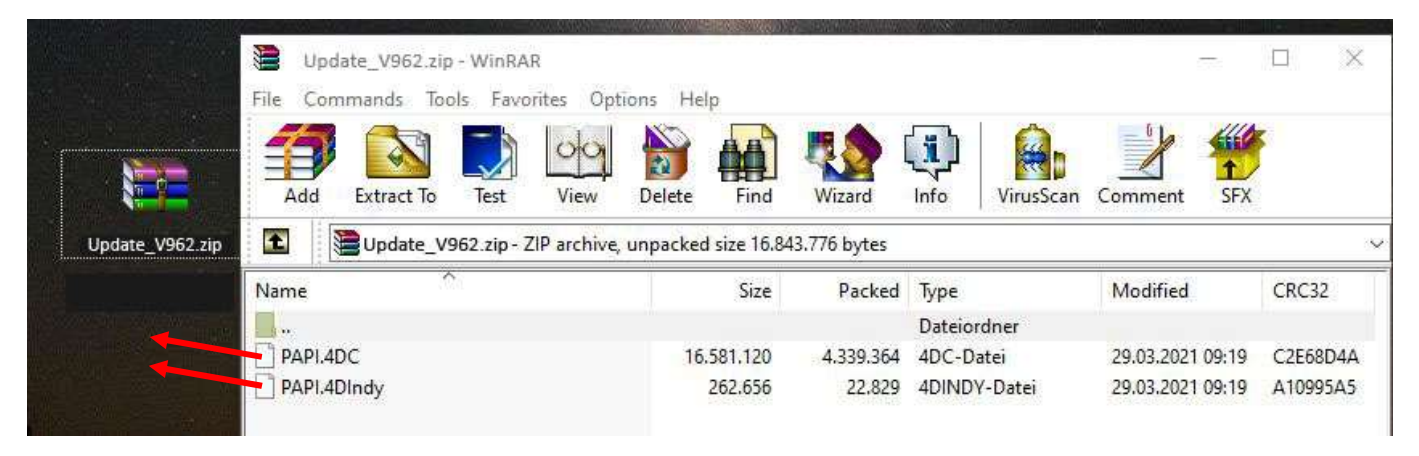

## Schritt 3:

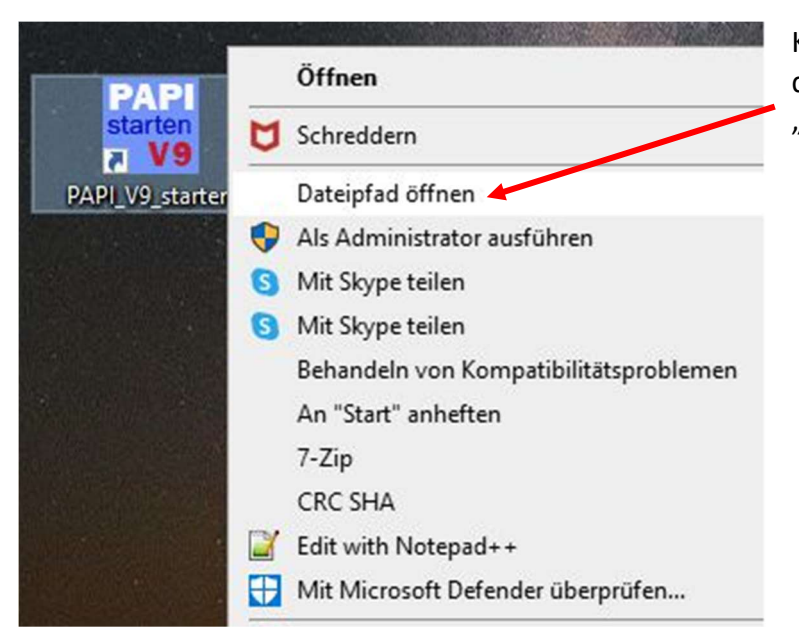

Klicken Sie mit der <u>rechten</u> Maustaste auf das PAPI-Start-Icon und klicken Sie dann "Dateipfad öffnen".

#### Schritt 4:

Es öffnet sich der Windows-Explorer mit dem aktuellen PAPI-Ordner. Oben in dem Fenster sehen Sie auch den Unterordner <Database>.

Wenn Sie jetzt den Ordner <Database> öffnen, sehen Sie den Ordnerinhalt, wie unten dargestellt. Kopieren Sie nun vom Desktop die beiden Programmdateien des Zip-Archivs in den Database-Ordner. Sie werden dabei gefragt, ob die vorhandenen Dateien überschrieben werden sollen. Antworten Sie dann mit "JA".

| PAPI_Version946                                                                                                    | ~                                                                                                    | Ö    | € PAPI_Ve                                                                                                    |                                                                                                 |  |  |
|----------------------------------------------------------------------------------------------------|----------------------------------------------------------------------------------------------------|------|----------------------------------------------------------------------------------------------------|-------------------------------------------------------------------------------------------------|--|--|
| Name Diesen Ordner öffnen                                                                                                    | Änderungsdatum<br>16.02.2021 20:12                                                                                                    |      | Typ<br>Dateiordner                                                                                                    |                                                                                                 |  |  |
| Database                                                                                                    | 01.04.2021 16:55                                                                                                    |      | Dateiordner                                                                                                    |                                                                                                 |  |  |
| Licenses         Native Components         Plugins         Resources         SASL Plugins         4DMsg.dll         4DSLI.dll         4Dzip.dll         codeeditor.dll         concrt140.dll         DB4D.dll         Graphics.dll         GUI.dll         httpserver.dll         icudt63.dll | Urganisieren<br>UVersion946 > Data<br>ownload<br>ogs<br>esources<br>ettings<br>mporary files<br>API.4DIndy<br>API_202103.4DIndx<br>API_202103.4DIndx<br>API_202103.Match | base | <ul> <li>Pateiordner</li> <li>ateiordner</li> <li>ateiordner</li> <li>ateiordner</li> <li>ateiordner</li> <li>ateiordner</li> <li>mwendungserwe</li> <li>mwendungserwe</li> </ul> | Diese Dateien werden<br>durch die beiden neuen<br>Dateien überschrieben<br>und dadurch ersetzt. |  |  |
| icuuc63.dll                                                                                                    | 13.11.2020 01:16                                                                                                    |      | Anwendungserwe                                                                                                    |                                                                                                 |  |  |
| Kernel.dll                                                                                                    | 13.11.2020 01:16                                                                                                    |      |                                                                                                    |                                                                                                 |  |  |
| KernellPC.dll                                                                                                    | 13.11.2020 01:16                                                                                                    |      |                                                                                                    |                                                                                                 |  |  |
| LDAPComponent.dll                                                                                                    | 13.11.2020 01:16                                                                                                    |      |                                                                                                    |                                                                                                 |  |  |
| libcrypto-1_1-x64.dll                                                                                                    | 13.11.2020 01:16                                                                                                    |      |                                                                                                    |                                                                                                 |  |  |
| Ibhunspell.dll                                                                                                    | 13.11.2020 01:15                                                                                                    |      |                                                                                                    |                                                                                                 |  |  |
| IIbssi-1_1-x04.dll                                                                                                    | 13.11.2020 01:15                                                                                                    |      |                                                                                                    |                                                                                                 |  |  |
| MonitorGraph.dll                                                                                                    | 13.11.2020 01:15                                                                                                    |      |                                                                                                    | Anwendungserwe                                                                                  |  |  |
| msvcp140.dll                                                                                                    | 12 11 2020 01:10                                                                                                    |      |                                                                                                    |                                                                                                 |  |  |
| msvcp140_1.dll                                                                                                    | 12 11 2020 01:15                                                                                                    |      | AnwendungserWe                                                                                                    |                                                                                                 |  |  |
| DADI eve                                                                                                    | 09 12 2020 10:10                                                                                                    |      | Anwendungserwe                                                                                                    |                                                                                                 |  |  |
| PAPI.rsr                                                                                                    | 13.11.2020 01:15                                                                                                    |      | RSR-Datei                                                                                                    |                                                                                                 |  |  |

Starten Sie PAPI neu. Im Startfenster und der Fensterkopfzeile sollte jetzt die Version V 9.6.2 angezeigt werden. Löschen Sie die beiden Programmdateien vom Desktop und das Zip-Archiv "update\_V962.zip"

## Sie haben PAPI erfolgreich aktualisiert.